Note: the instructions here are for using Flight Circle on a phone or tablet with a built-in camera. The screenshots below are from an iPhone, but they should look the same or very similar on other devices (tablets, Android phones).

## Overview

There are two things you need to do:

- **During** the aircraft check-in, add an "Adjustment", select "Fuel Reimbursement", and enter the details of the fuel purchase
- *After* the check-in is complete, go back to the Schedule screen and upload the receipt to your checked-in reservation

## During check-in: add the fuel purchase details

| 2:16 🛓                           |                                  | <b>11</b> 🗢 🗩 |      |  |
|----------------------------------|----------------------------------|---------------|------|--|
|                                  | flightc                          | ircle.com     | Û    |  |
| Check In P                       | rocess                           |               | ×    |  |
| Flight Notes                     | History                          | Discrepancies | 5    |  |
| Member: Simor<br>Aircraft: N515E | ı Hayes <b>&gt;&gt;&gt;</b><br>D |               |      |  |
| Return date                      |                                  |               |      |  |
| Mar 05 2023                      | 14:30                            | \$            |      |  |
| Hobbs out / in                   |                                  |               |      |  |
| 1073                             |                                  |               |      |  |
|                                  |                                  | 0.00          |      |  |
| Tach out / in                    |                                  |               |      |  |
| 8367.6                           |                                  |               |      |  |
|                                  |                                  | 0.00          |      |  |
| Aircraft rate                    |                                  |               |      |  |
| Standard (\$108.0                | 00)                              | \$            |      |  |
|                                  |                                  |               |      |  |
|                                  |                                  |               |      |  |
|                                  |                                  |               |      |  |
|                                  |                                  |               |      |  |
|                                  |                                  |               |      |  |
| 🐺 Split                          |                                  |               | Next |  |
| $\leftarrow$ $\rightarrow$       |                                  | - 3           |      |  |

Step 1.

When you check in the aircraft, enter the Hobbs and Tach times as usual, then tap *Next*.

| 2:17 🛓                                                                                                   |                     | ul S          | •                                                                            |
|----------------------------------------------------------------------------------------------------|---------------------|---------------|------------------------------------------------------------------------------|
| (                                                                                                    | flightcircle.com    |               | Û                                                                            |
| Flight Notes H                                                                                           | istory Discrepa     | ncies         |                                                                              |
|                                                                                                    |                     |               |                                                                              |
| Member: Simon Haye<br>Aircraft: N515ED                                                                   | s 💊 🗞 🗞             |               |                                                                              |
|                                                                                                    |                     |               |                                                                              |
| No adjustments appl                                                                                      | ed.                 |               |                                                                              |
| Adjustment                                                                                               |                     |               | ٥                                                                            |
| Amount                                                                                                   |                     |               |                                                                              |
| 0.00                                                                                                    | Add                 |               |                                                                              |
| ltem                                                                                                    | Price x Qty         |               |                                                                              |
| Fuel Surcharge                                                                                           | \$0.4 <b>x</b> 8.50 |               | 1                                                                            |
| ltem                                                                                                    |                     |               |                                                                              |
|                                                                                                    |                     |               | ٥                                                                            |
| Amount used                                                                                              | Add                 |               |                                                                              |
| Ū.                                                                                                    | 7,00                |               |                                                                              |
|                                                                                                    |                     |               |                                                                              |
|                                                                                                    |                     |               |                                                                              |
|                                                                                                    |                     |               |                                                                              |
|                                                                                                    | Ľ                   | duk           | INEXL                                                                        |
| $\leftarrow \rightarrow$                                                                                 | +                   | 3             |                                                                              |
|                                                                                                    |                     |               |                                                                              |
| _                                                                                                    |                     |               |                                                                              |
| 2:17 🛓                                                                                                   |                     | .ul 🗢         | •                                                                            |
| 2:17 🛓                                                                                                   | flightcircle.com    | .ul 奈         | œ,                                                                           |
| 2:17 ±                                                                                                   | flightcircle.com    | ¢ III.≎       | ●                                                                            |
| 2:17 ±                                                                                                   | flightcircle.com    | II 🗢          |                                                                              |
| 2:17 ±                                                                                                   | flightcircle.com    | .ul ≎         | ●<br>★<br>×                                                                  |
| 2:17 ±<br>Check In Proce<br>Fuel Reimburs                                                                | flighteirele.com    | .ııl 🗢        |                                                                              |
| 2:17 ±<br>Check In Proce<br>Fuel Reimburs<br>Aircraft<br>N515ED<br>Location                              | flightcircle.com    | .al ≎         | •).<br>2<br>×<br>×                                                           |
| 2:17 ±<br>Check In Proce<br>Fuel Reimburs<br>Aircraft<br>N515ED<br>Location                              | flightcircle.com    | .ul ≎         |                                                                              |
| 2:17 ±                                                                                                   | flightcircle.com    | .ul ≎         |                                                                              |
| 2:17 ±                                                                                                   | flightcircle.com    | , 11          |                                                                              |
| 2:17 ±                                                                                                   | flightcircle.com    | , al হ        | ●)<br>★<br>×<br>×                                                            |
| 2:17 ± Check In Proce Fuel Reimburs Aircraft N515ED Location Gallons 0.00 Dollars 0.00 Notes             | flighteirele.com    |               | •)<br>*<br>*                                                                 |
| 2:17 ± Check In Proce Fuel Reimburs Aircraft N515ED Location Gallons 0.00 Dollars 0.00 Notes Notes Notes | flightcircle.com    | ¢ III.        | <ul> <li></li></ul>                                                          |
| 2:17 ± Check In Proce Fuel Reimburs Aircraft N515ED Location Gallons 0.00 Dollars 0.00 Notes Notes Notes | flightcircle.com    |               | <ul> <li>)</li> <li>)</li> <li>×</li> <li>×</li> <li>×</li> <li>×</li> </ul> |
| 2:17 ± Check In Proce Fuel Reimburs Aircraft N515ED Location Gallons 0.00 Dollars 0.00 Notes Notes Notes | flightcircle.com    | , ''' ()<br>  | <ul> <li></li></ul>                                                          |
| 2:17 ±                                                                                                   | flightcircle.com    | , '''' ()<br> |                                                                              |
| 2:17 ±                                                                                                   | flightcircle.com    | , '''' ()<br> |                                                                              |
| 2:17 ±                                                                                                   | flightcircle.com    | , "II \$      |                                                                              |
| 2:17 ±                                                                                                   | flightcircle.com    | , "II \$      |                                                                              |
| 2:17 ± Check In Proce Fuel Reimburs Aircraft N515ED Location Gallons 0.00 Dollars 0.00 Notes Notes Notes | flightcircle.com    | , ılı ≎       | <ul> <li></li></ul>                                                          |
| 2:17 ± Check In Proce Fuel Reimburs Aircraft N515ED Location Gallons 0.00 Dollars 0.00 Notes Notes Notes | flightcircle.com    | keimburs      | (C))<br>X<br>X<br>·                                                          |

Step 2.

Tap on the *Adjustment* drop-down menu. Choose *Fuel Reimbursement*.

Step 3.

Enter the fuel purchase details. Fill out the *Location, Gallons,* and *Dollars* fields with the information from your fuel receipt.

Tap *Add Fuel Reimbursement* and then continue with the rest of the check-in as usual.

## After check-in: upload the fuel receipt to the reservation

| 2:25 🛓                                                                           |                                                                                                    | ∥ 奈 ■)                                            |
|----------------------------------------------------------------------------------|----------------------------------------------------------------------------------------------------|---------------------------------------------------|
|                                                                                  | flightcircle.com                                                                                                    | Û                                                 |
| Edit Reserva                                                                     | ation                                                                                                    | ×                                                 |
| Reservation 0                                                                    | ptions Notes Histo                                                                                                    | iry                                               |
| Discrepancies 7                                                                  | Files                                                                                                    |                                                   |
| Reservation                                                                      |                                                                                                    |                                                   |
| Primary                                                                          |                                                                                                    | \$                                                |
| Member                                                                           |                                                                                                    |                                                   |
| Jim Crowell                                                                      |                                                                                                    | X v                                               |
| Depart                                                                           |                                                                                                    |                                                   |
| Fri Mar 03 2023                                                                  | 12:00                                                                                                    | \$                                                |
| Return                                                                           |                                                                                                    |                                                   |
| Fri Mar 03 2023                                                                  | 14:30                                                                                                    | \$                                                |
| Aircraft                                                                         |                                                                                                    |                                                   |
| N515ED - N515ED                                                                  |                                                                                                    | \$                                                |
| Schedule With                                                                    |                                                                                                    |                                                   |
| Simon Hayes                                                                      |                                                                                                    | × v                                               |
|                                                                                  |                                                                                                    | \$                                                |
|                                                                                  |                                                                                                    | 0                                                 |
| Route 🛛                                                                          |                                                                                                    |                                                   |
|                                                                                  |                                                                                                    |                                                   |
|                                                                                  |                                                                                                    | _                                                 |
|                                                                                  |                                                                                                    | Save                                              |
| $\leftarrow \rightarrow$                                                         | + 3                                                                                                    | )                                                 |
|                                                                                  | -                                                                                                    | -                                                 |
| -                                                                                |                                                                                                    |                                                   |
| 0.00                                                                             |                                                                                                    |                                                   |
| 2:26 🛓                                                                           |                                                                                                    | ? ■)                                              |
| 2:26 🛓                                                                           | flightcircle.com                                                                                                    | I ? ■`<br>1                                       |
| 2:26 <b>±</b><br>Edit Reserva                                                    | If flight circle.com                                                                                                    | II <a> ■</a>                                      |
| 2:26 ±                                                                           | flightcircle.com     tion                                                                                                    | ll <b>? ●</b><br><u>1</u><br><u>1</u><br><u>×</u> |
| 2:26 <b>±</b><br>Edit Reservation 0<br>Discrepancies                             | flightcircle.com     ation     ptions Notes Histo     Files                                                                                                    | ا <b>ج ا</b>                                      |
| 2:26 🛓                                                                           | flightcircle.com     tion     flight circle.com     flight circle.com     flight circle.com     flight circle.com     flight circle.com                                                                                                    | ا <b>؟ ا</b>                                      |
| 2:26 ±<br>Edit Reservation O<br>Discrepancies 7<br>This reservation h            | flighteirele.com  flighteirele.com  flighteire | ו ז רויי<br><u>ר</u><br>א<br>א                    |
| 2:26 2<br>Edit Reservation O<br>Discrepancies 7<br>This reservation h            | flighteirele.com     flighteirele.com     flighteirele.com     flighteirele.com     flighteirele.com     flighteirele.com                                                                                                    | ا ک ا<br>ک<br>بر                                  |
| 2:26 ±                                                                           |                                                                                                    | II ♥ ■)<br>Δ<br>Y<br>+ New Files                  |
| 2:26 2<br>Edit Reserve<br>Reservation O<br>Discrepancies 7<br>This reservation h |                                                                                                    | Ty Files                                          |
| 2:26 ±<br>Edit Reservation 0<br>Discrepancies 7<br>This reservation h            |                                                                                                    | 1 🗢 🗩                                             |
| 2:26 2<br>Edit Reservation O<br>Discrepancies 7<br>This reservation h            |                                                                                                    | 1 🗢 🗩                                             |
| 2:26 L<br>Edit Reservation O<br>Discrepancies 7<br>This reservation h            |                                                                                                    | 1 🗢 🗩                                             |
| 2:26 2<br>Edit Reservation O<br>Discrepancies 7<br>This reservation h            |                                                                                                    | 1 🗢 🗩                                             |
| 2:26 2<br>Edit Reservation O<br>Discrepancies 7<br>This reservation h            |                                                                                                    | 1 🗢 🗩                                             |
| 2:26 2<br>Edit Reservation O<br>Discrepancies 7<br>This reservation h            | flighteirele.com                                                                                                    | I ♥ ■)<br>1 ♥                                     |
| 2:26 2<br>Edit Reservation O<br>Discrepancies 7<br>This reservation h            | flighteirele.com                                                                                                    | I ♥ ■)<br>()<br>Y<br>+ New Files                  |
| 2:26 2<br>Edit Reservation O<br>Discrepancies 7<br>This reservation h            | flightcircle.com                                                                                                    | y<br>New Files                                    |
| 2:26 ±                                                                           | flightcircle.com                                                                                                    | y<br>New Files                                    |
| 2:26 2                                                                           | flighteirele.com                                                                                                    | I ♥ ■)<br>1 ♥                                     |
| 2:26 2<br>Edit Reservation O<br>Discrepancies 7<br>This reservation h            | flighteirele.com                                                                                                    | Y<br>+ New Files                                  |
| 2:26 ±                                                                           | flighteirele.com                                                                                                    | I ♥ ■)<br>(1)<br>×<br>y<br>+ New Files            |
| 2:26 2                                                                           | flighteirele.com                                                                                                    | Y<br>+ New Files                                  |
| 2:26 2                                                                           |                                                                                                    | I 🕈 🗩)                                            |

Step 1.

Go back to the schedule screen in Flight Circle. Tap on the reservation, even though it's grayed out. Tap on *Edit* to open the *Edit Reservation* screen. It should look like the example to the left.

Step 2.

Tap on *Files*. Then tap on "New Files" to take a new photo of the receipt or upload an existing photo. The exact options will depend on your device.

| 2:52 🛓          |                  | ul 🗢 🛛 | •   |
|-----------------|------------------|--------|-----|
|                 | flightcircle.com |        | Û   |
| Edit File(s) De | tails            |        | ×   |
| Name            |                  |        |     |
| image           |                  |        |     |
| Categories      |                  |        |     |
|                 |                  |        |     |
| Fuel Receipt    |                  |        |     |
|                 |                  |        |     |
|                 |                  |        |     |
|                 |                  |        |     |
|                 |                  |        |     |
|                 |                  |        |     |
|                 |                  |        |     |
|                 |                  |        |     |
|                 |                  |        |     |
|                 |                  |        |     |
|                 |                  |        |     |
|                 |                  |        |     |
|                 |                  |        | _   |
|                 | Ca               | ncel S | ave |
| ∠ _             | 1                |        |     |
| $\mathbf{N}$    | T                | U      |     |

Step 3.

Tap on the *Categories* drop-down menu and choose *Fuel Receipt*. Then tap *Save*.

That's it!